## Working with Volume Discount Pricing

Last Modified on 08/09/2022 11:31 am EDT

Volume discounts give you the ability to structure pricing tiers for individual line item codes (LICs).

The Volume Discount Setup (VDS) screen shows sample formats and provides a Tester for double-checking your pricing scheme while you build it. In the screenshot below, there are discount tiers based on the number of items purchased at one time: buy 1-5 items to get a 4% discount, 6-10 items to get a 5% discount, and so on.

| Setup          |                 | X Apply Volume Discour                                                                                                    |  |  |  |  |
|----------------|-----------------|----------------------------------------------------------------------------------------------------|--|--|--|--|
| Quantity Range | Discount Amount |                                                                                                    |  |  |  |  |
| <5             | 4%              | Enter Quantity Ranges, starting from the smallest quantity that can be sold,<br>up to the maximum (usually 1-to-infinity). Each row is per discount tier<br>(e.g. 1-10 @ 5%, 11-20 @ 6%, 21+ @ 7%). Make sure the entire quantity<br>spectrum is represented here with NO gaps. |  |  |  |  |
| 6-30           | 5%              |                                                                                                    |  |  |  |  |
| 31+            | 6%              | Sample Quantity Ranges:<br>"Less than 5", "6-10", "11 to 20", "21 thru 25", "2630", "31 on", "31+",                                                                                                    |  |  |  |  |
|                |                 | ">31", "sub 1000", "above 1000", "100"                                                                                                    |  |  |  |  |
|                |                 | <i>Sample Discount Amounts:</i><br>"5.50", "2", "15%"                                                                                                    |  |  |  |  |
|                |                 | Tester                                                                                                    |  |  |  |  |
|                |                 | Quantity Base Price Vol Discount Price                                                                                                    |  |  |  |  |
|                |                 | 0.00 Test 0.00 0.00                                                                                                    |  |  |  |  |

## **Setting up Volume Discounts**

- 1. Navigate form Main Menu > Order Setup > Line Item Codes.
- 2. Locate the desired LIC.
- 3. At the detail view, click Edit.
- 4. Click the V button next to the Rate Value field.

| Inventoried Item Details |                |            |            |     |  |  |
|--------------------------|----------------|------------|------------|-----|--|--|
| General Info             |                |            |            |     |  |  |
| Туре                     | Est Unit Cost  | Price      | MSRP       |     |  |  |
| Textbook                 | 49.99          | 59.988     | 0.00       |     |  |  |
| Rate Type                | Rate Value VDS | omm Type   | Comm Value | VCS |  |  |
|                          | 20.000         | 0 of Drice | 10.0004    | V   |  |  |

- 5. Mark the **Apply Volume Discount** flag.
- 6. Enter the discount ranges.
- 7. Click Save.

After you apply the VDS settings, the V button is highlighted to indicate the discount scheme is active.

## **Removing a Volume Discount**

- 1. Use steps 1-4 above to open the Volume Discounts dialog.
- 2. Clear the Apply Volume Discount flag.
- 3. Click Save.

After you remove the VDS settings, the V button is colored white to indicate there is no active discount scheme.